# スマートフォンにおける KS・KSOTメール受信方法

#### ks・ksotメールは、全教職員への業務連絡に使用します 必ず受信できるようにしてください

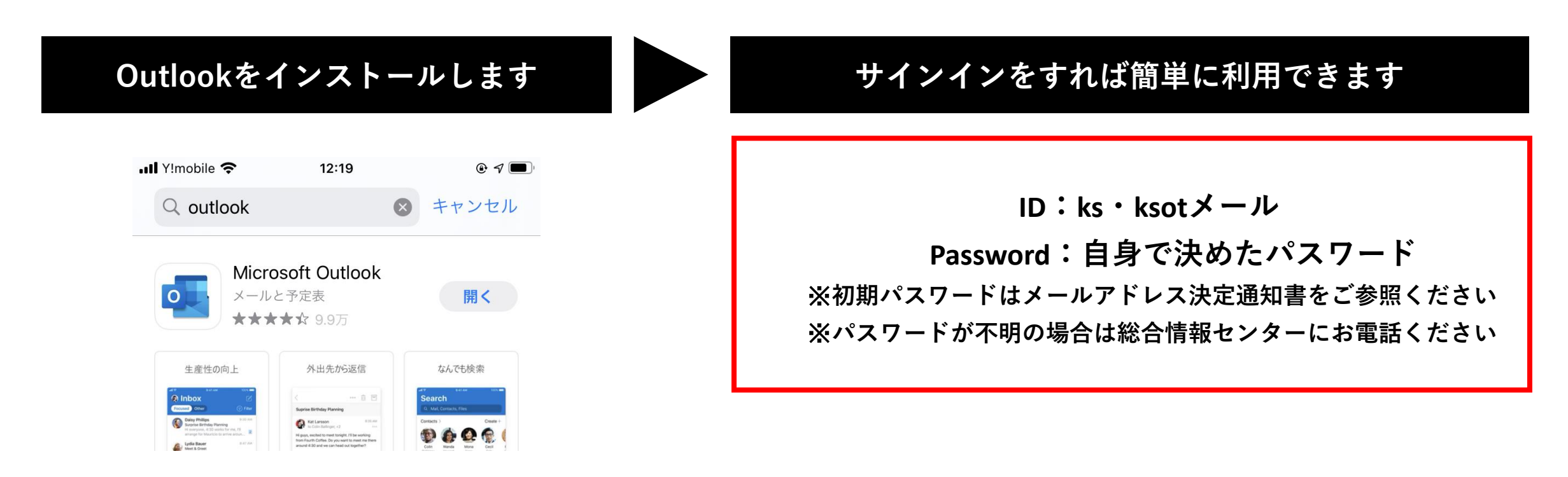

### **Outlookの**詳しい設定方法は以下の通りです

#### スマートフォンで Outlook を検索し、アプリをインストールする アプリの準備ができたらタップする

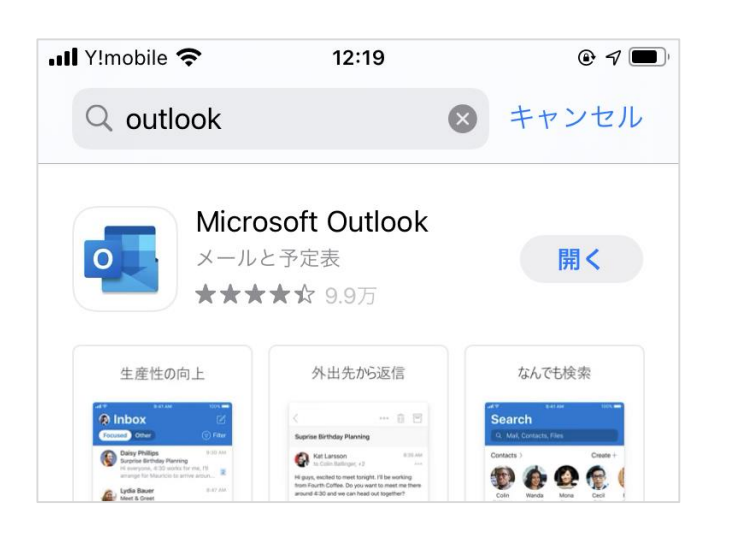

| :29 🛈 🖪                                                                                                    |                                                                                                    |                                                                                                    | ž                                                                                                    | ₹ ♥ ⊿ 🕯                                                                                                    |
|----------------------------------------------------------------------------------------------------|----------------------------------------------------------------------------------------------------|----------------------------------------------------------------------------------------------------|----------------------------------------------------------------------------------------------------|----------------------------------------------------------------------------------------------------|
| - outlook                                                                                                    |                                                                                                    |                                                                                                    | (                                                                                                    | <b>२</b> ∳                                                                                                    |
| Micros<br>広告を                                                                                                    | soft Outlook<br>oft Corporation<br>含む ・ アプリ内語                                                                                                    | 果金あり                                                                                                    | (イン)                                                                                                    | ストール                                                                                                    |
| <b>4.2★</b><br>787万 件のレビュ・                                                                                                    | - 0                                                                                                    | 5億 以上<br>ダウンロード数                                                                                                    | 3 歲月                                                                                                    | <b>}+</b><br>以上 ⊙                                                                                                    |
| 生産性の向上                                                                                                    | 昼夜を問わず                                                                                                    | 外出先から返信                                                                                                    | なんでも検索                                                                                                    | 予定どおりに                                                                                                    |
|                                                                                                    | 100m 5.4104                                                                                                    | 1000 9,2008                                                                                                    | and the second second se                                                                                                    |                                                                                                    |
| Skew     Subscription       Image: Skew     Subscription       Image: Skew     State Skew       Image: Skew     State Skew       Image: Skew     State Skew       Image: Skew     State Skew       Image: Skew     State Skew       Image: Skew     State Skew       Image: Skew     State Skew                                                                                                    | Ber Ber B | C C C C C C C C C C C C C C C C C C C                                                                                                    | Aller Aller    |                                                                                                    |
| Comparison of the second second |                                                                                                    | Article Control Control Contro Control Control Control Control Control Control Control Control Co | terrar 2000<br>Control Control C | A construction of the second second s |

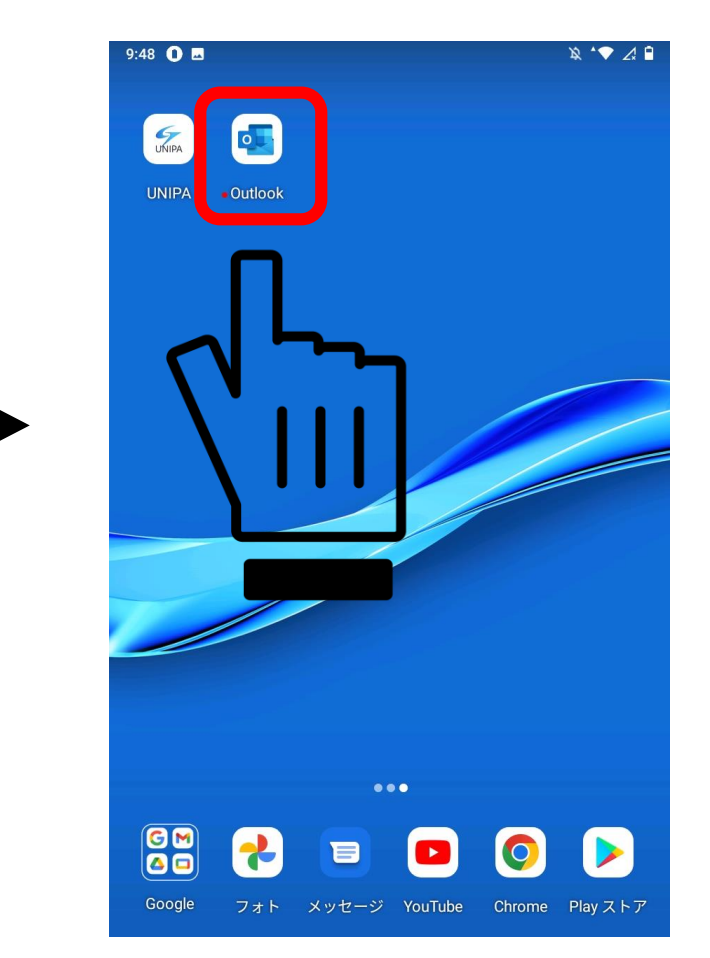

#### 2. 端末によって、どちらかの画面が表示されます

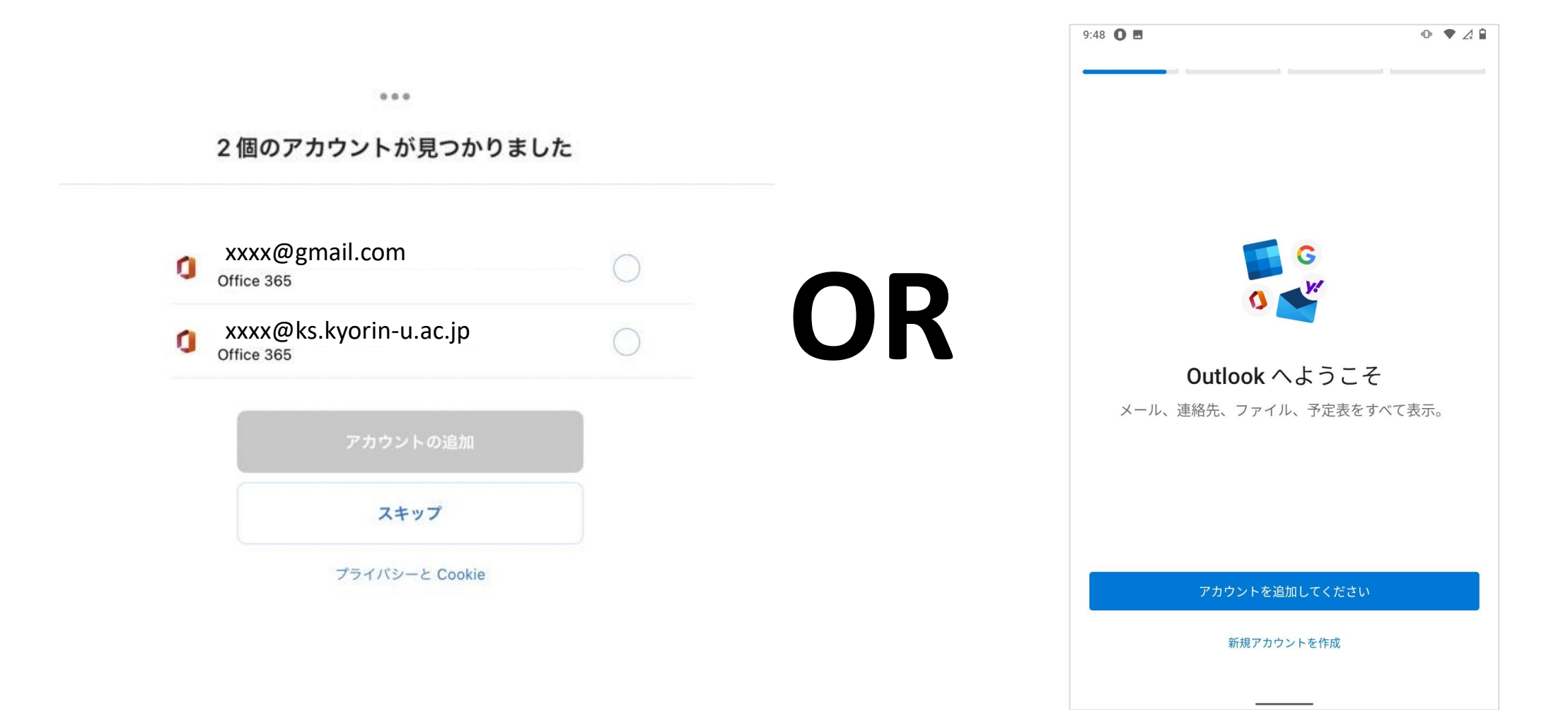

この画面の場合、ks・ksotメール を選択すればサインインが出来ます パスワードが求められます。初期パスワードもしくは任意のパスワードでサインインしましょう パスワードを忘れた場合は、総合情報センター(井の頭 6232)までお電話ください

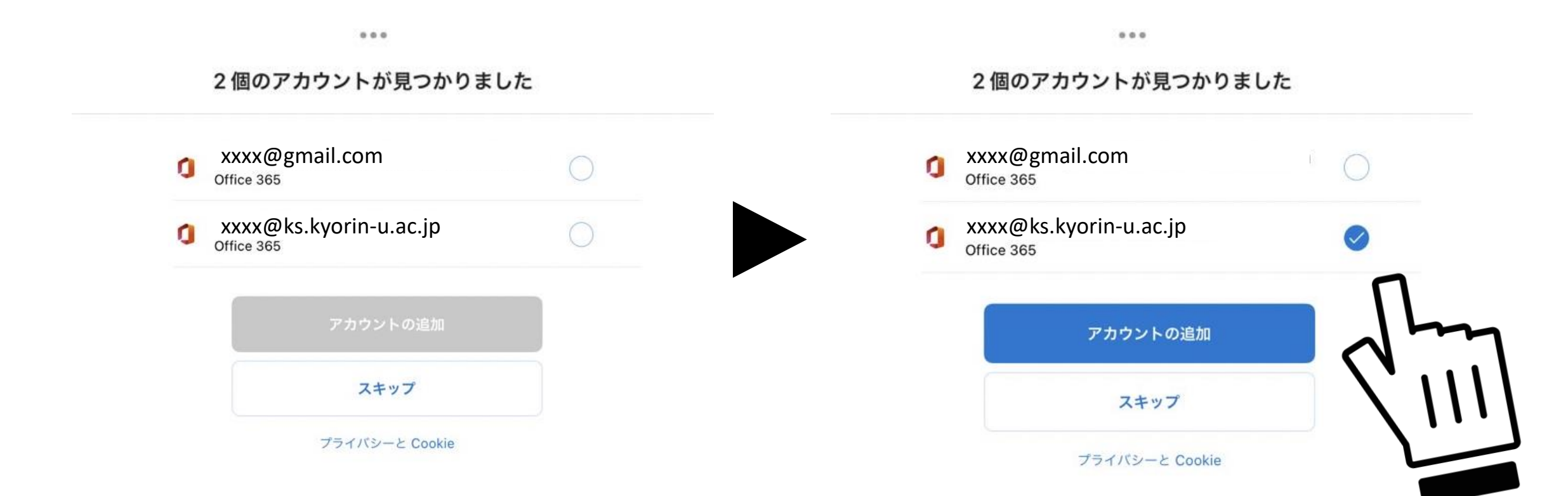

この画面の場合、アカウントを手入力する必要があります 受信したい ks・ksotメールを入力してください 入力後、初期パスワードもしくは任意のパスワードでサインインしましょう パスワードを忘れた場合は、総合情報センター(井の頭 6232)までお電話ください

| 9:48 🛈 🖪                                                           |            | 9 | :54 🚺 🖪                                                                                                 | ◍ᆥ❤∠▮▮     |
|--------------------------------------------------------------------|------------|---|----------------------------------------------------------------------------------------------------|------------|
| <b>G</b><br><b>G</b><br><b>Outlook へようこそ</b><br>メール、連絡先、ファイル、予定表をす | -<br>べて表示。 |   | Microsoft<br>xxxx@ks.kyorin-u.ac.jp<br>パスワードの入力<br>パスワード 忘れたら総合情報センター<br>パスワードを忘れた場合<br>別のアカウントでサインインする | · <b>^</b> |
| アカウントを追加してください<br><del>初祝アカウントを作成</del>                            |            |   |                                                                                                    |            |

ちなみに、アカウントを手入力した際、誤りがあると次の画面に遷移します その際はアプリを再起動して最初からやり直してください 入力の際は@(アットマーク)や - (ハイフン)の全角・半角入力にご注意ください

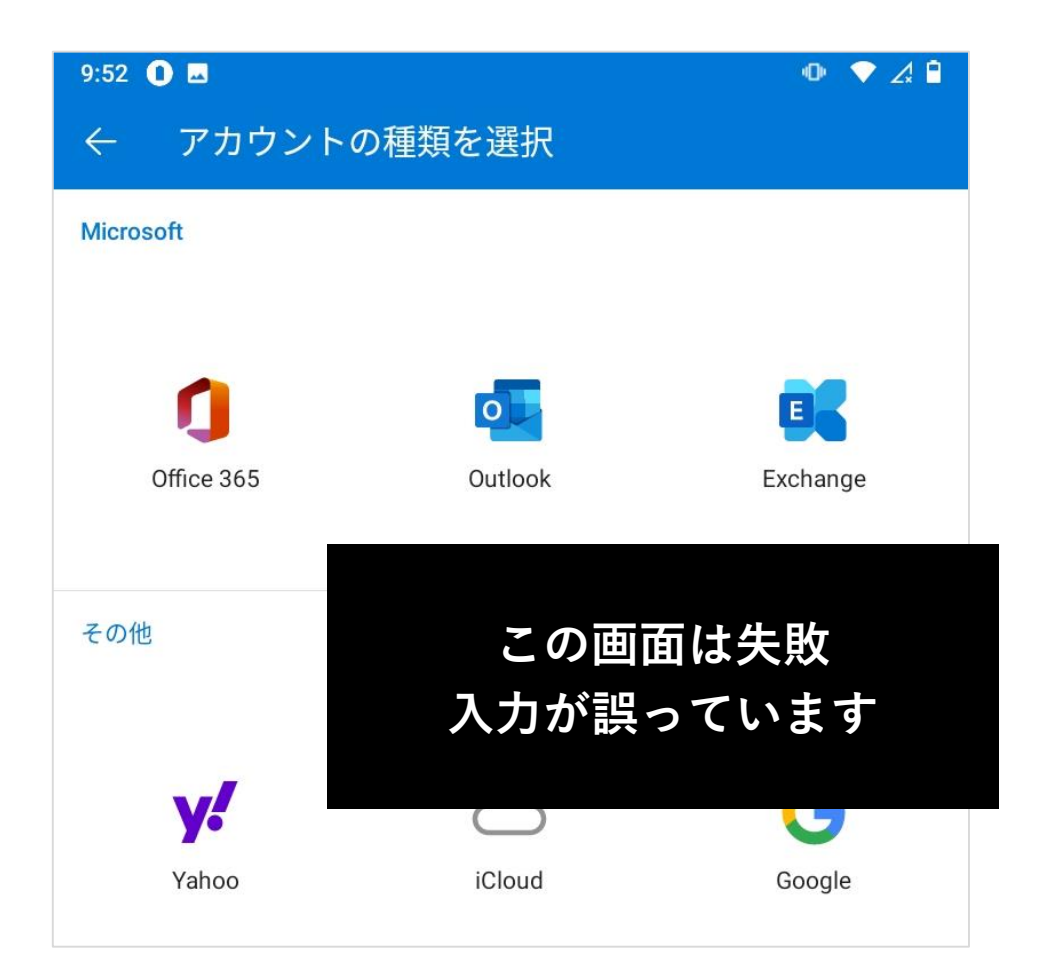

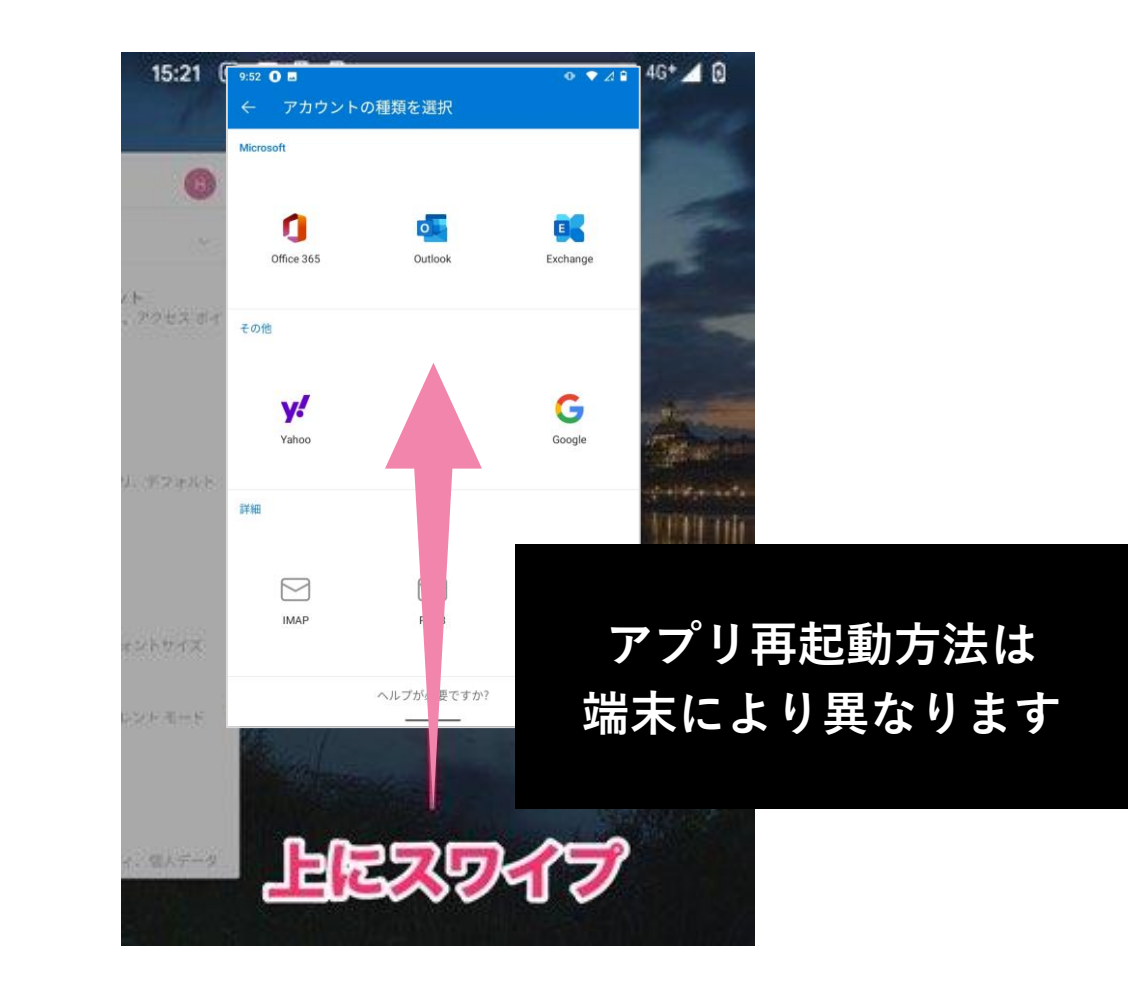

**3.** パスワード入力後、「別のアカウントを追加しますか?」と聞かれます 特に追加がない場合は、「後で」を選択してください。設定が完了します

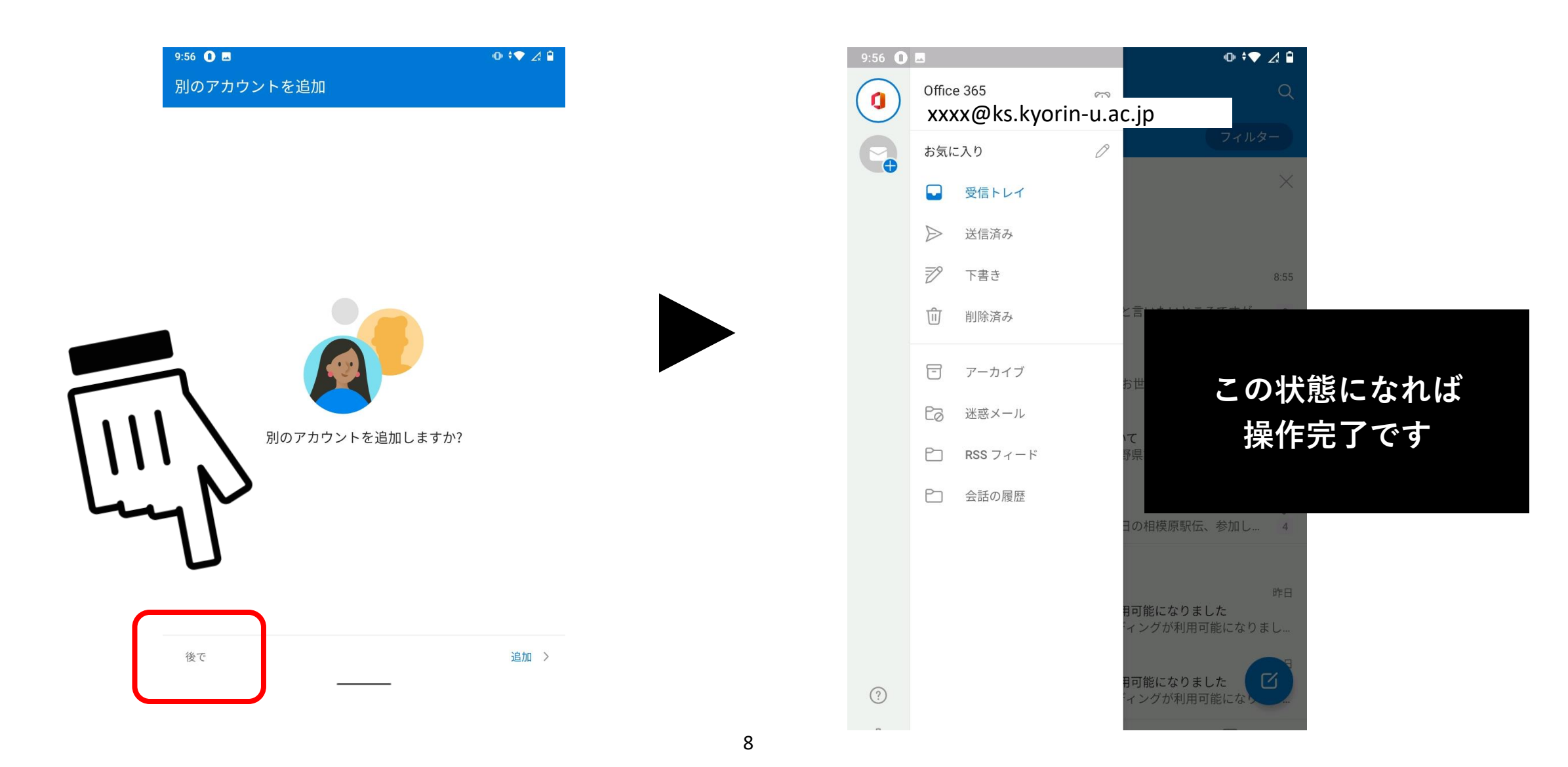

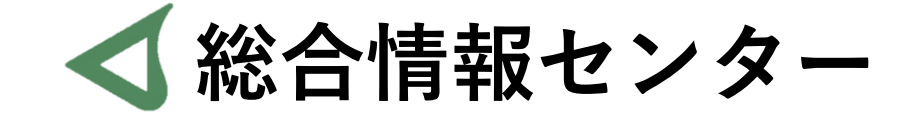

## なにか質問があれば お気軽にお問い合わせください

- 場所: 井の頭キャンパスF棟 2階 エレベーター降りて左手前
  - hicenter@ks.kyorin-u.ac.jp
  - Tel: 井の頭 6232 三鷹からかける場合は16-6232